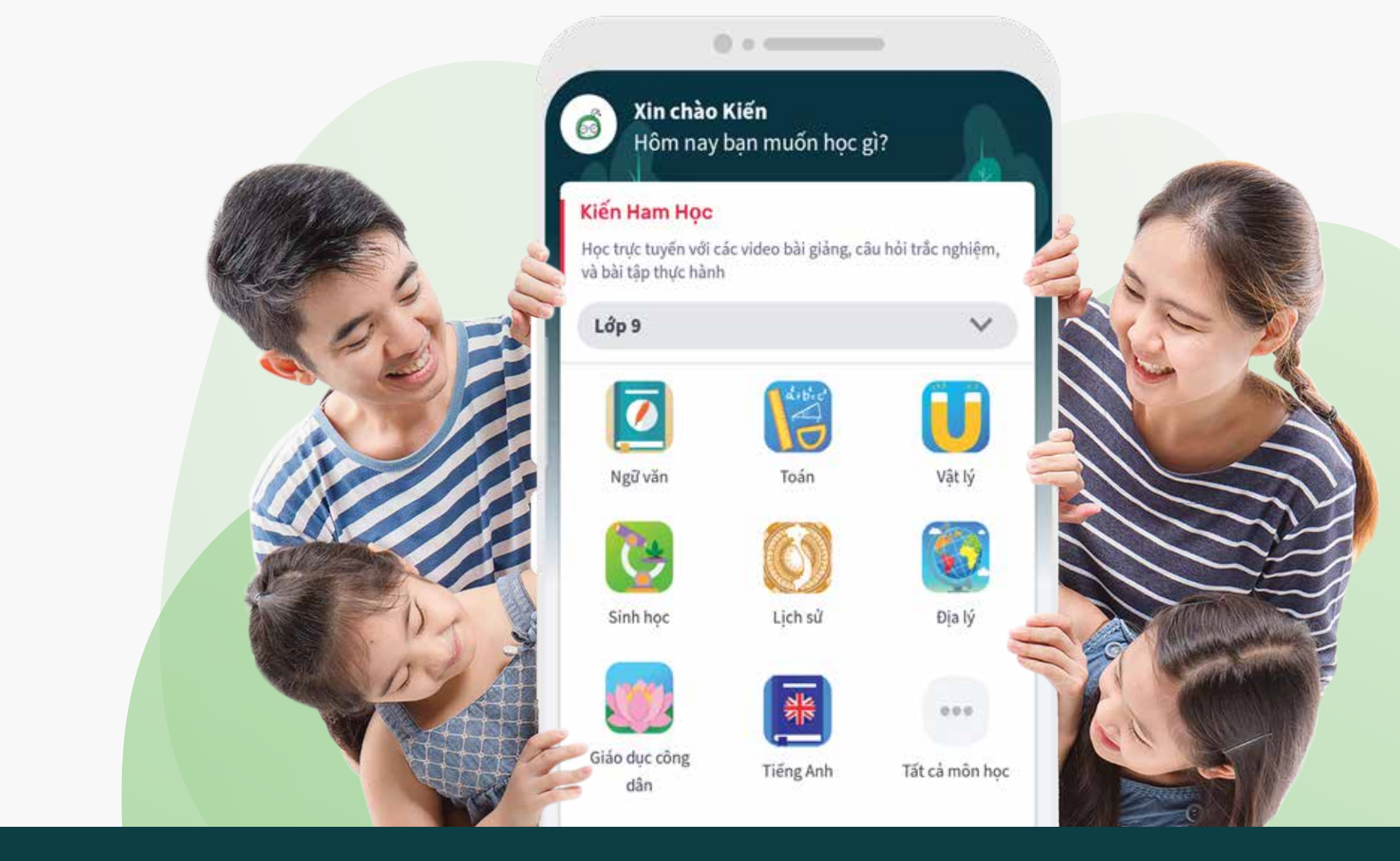

# HƯỚNG DẪN THANH TOÁN TRONG ỨNG DỤNG KIẾN GURU

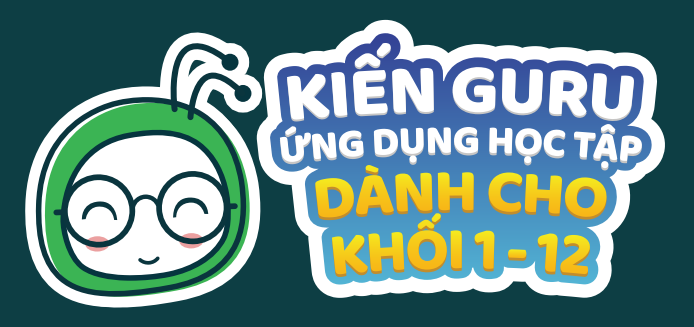

# Hướng dẫn thanh toán DANH CHO THIẾT BỊ ANDROID

an

ỨNG DỤNG HỌC TÂP

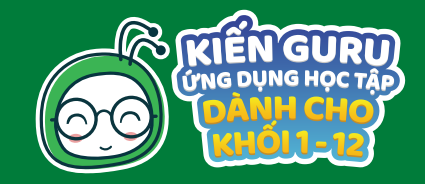

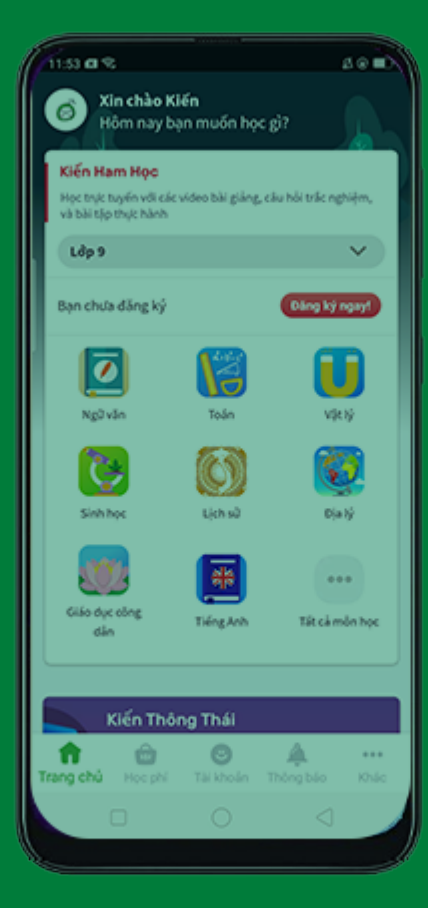

# I. CÁC HÌNH THỨC THANH TOÁN

PHỤ HUYNH VÀ HỌC SINH CÓ THỂ ĐĂNG KÝ SỬ DỤNG KIẾN GURU VÀ THANH TOÁN BẰNG 4 HÌNH THỨC:

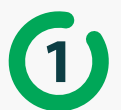

Thanh toán bằng THỂ QUỐC TẾ: thẻ Visa, Mastercard, JCB, American Express

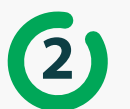

Thanh toán bằng THỂ ATM

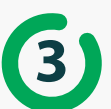

Thanh toán bằng TIỀN MẶT qua PAYOO tại các cửa hàng tiện ích gần nhà

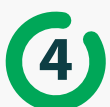

Thanh toán trực tuyến qua MOMO

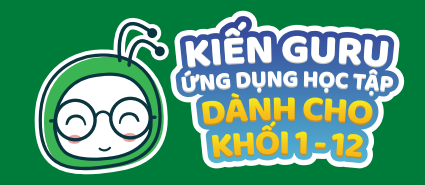

| 11:53 @ %                                      |                   |                    | 100         |
|------------------------------------------------|-------------------|--------------------|-------------|
| 🙆 Xin chào Ki<br>Hồm nay bạ                    | iến<br>In muốn họ | c gì?              |             |
| Kiến Ham Học                                   |                   |                    |             |
| Học trực tuyến với các<br>và bài tập thực hành | video bài giảng   | , câu hồi trấc ngi | úļm,        |
| Ldp 9                                          |                   |                    | <b>v</b>    |
| Bạn chưa đăng ký                               |                   | Dáng ký n          | gay1        |
|                                                |                   | 1                  | 1           |
| Ngữ văn                                        | Toán              | viel               | Ŷ           |
| ()                                             | 0                 | <b>C</b>           |             |
| Sinh học                                       | Lịch sử           | Djal               | ý           |
|                                                | #                 |                    |             |
| Giáo dực công<br>dân                           | Tiếng Anh         | Tất cả mi          | in học      |
|                                                |                   |                    |             |
| Kiến Thôi                                      | ng Thái           |                    |             |
| Trang chủ Học phi                              | O<br>Tài khoán    | A<br>Thông bảo     | ere<br>Khic |
|                                                |                   |                    |             |
|                                                |                   |                    |             |

# II. CÁC BƯỚC THANH TOÁN

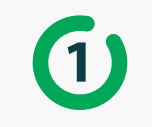

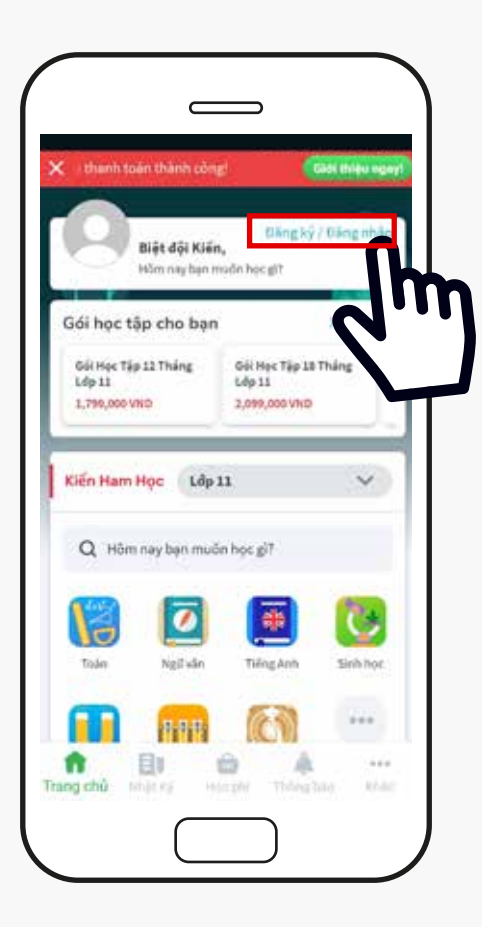

Sau khi tải Ứng dụng Kiến Guru về máy từ CH Play hoặc App Store, phụ huynh/học sinh chọn Đăng ký/ Đăng nhập ở góc phải phía trên màn hình

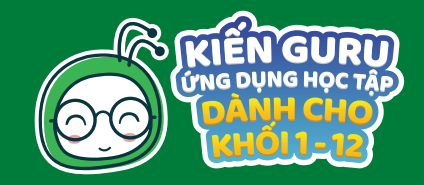

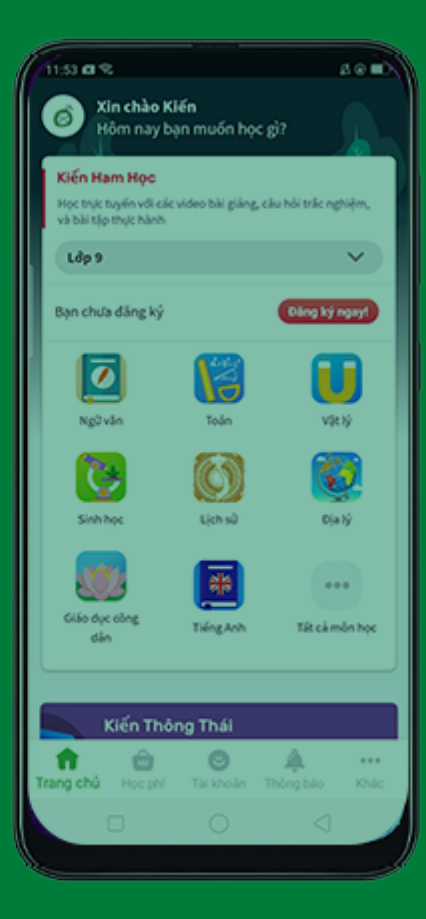

# Guru Image: Coocle Image: Coocle Hode: Clana ki vol Ten dity di Image: Clana ki vol Ten dity di Image: Clana ki vol Ten dity di Image: Clana ki vol Ten dity di Image: Clana ki vol Image: Clana ki vol Im

Kiến

# 1

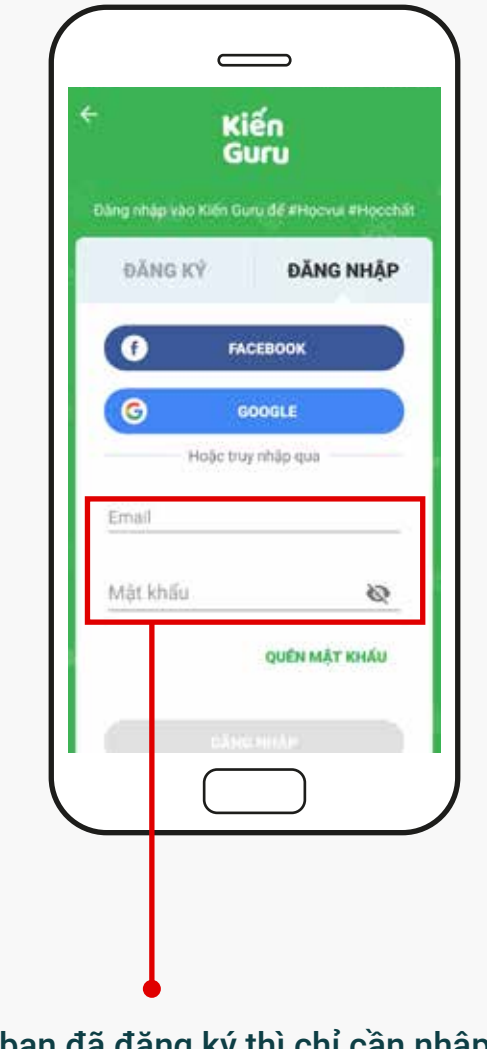

Nếu bạn chưa đăng ký thì nên nhập đầy đủ thông tin yêu cầu để Kiến Guru hỗ trợ kịp thời khi bạn gặp khó khăn trong việc sử dụng dịch vụ Nếu bạn đã đăng ký thì chỉ cần nhập thông tin đã đăng ký trước đó

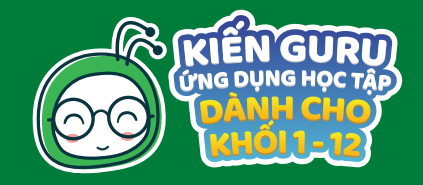

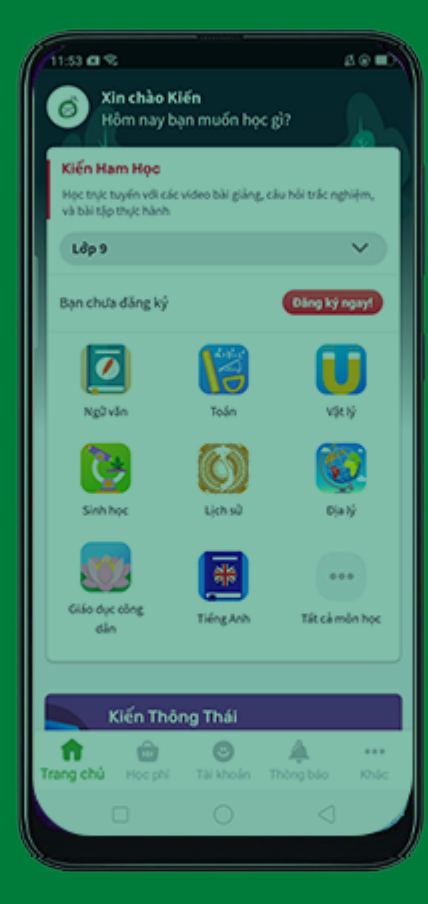

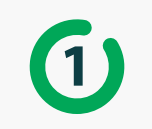

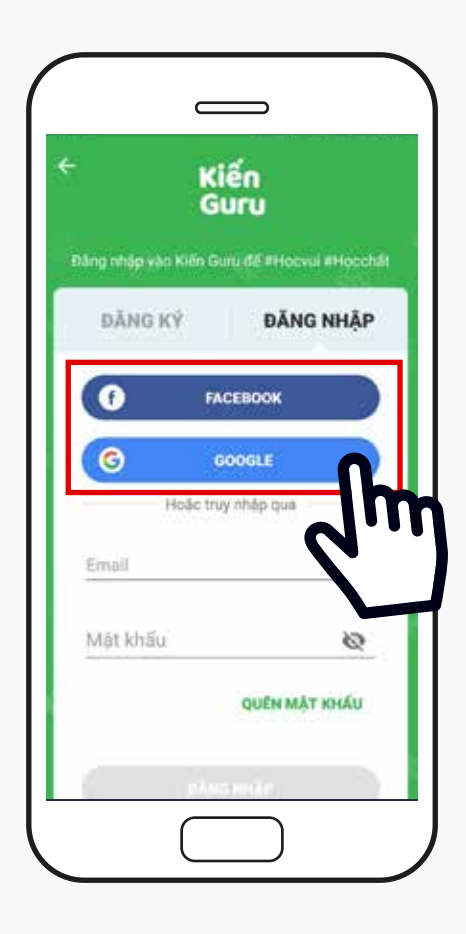

Ngoài ra, bạn có thể đăng ký/ đăng nhập nhanh chóng bằng tài khoản Google hoặc Facebook

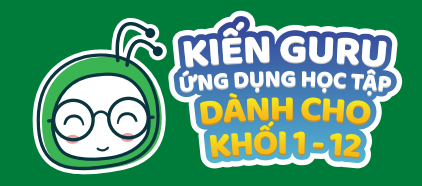

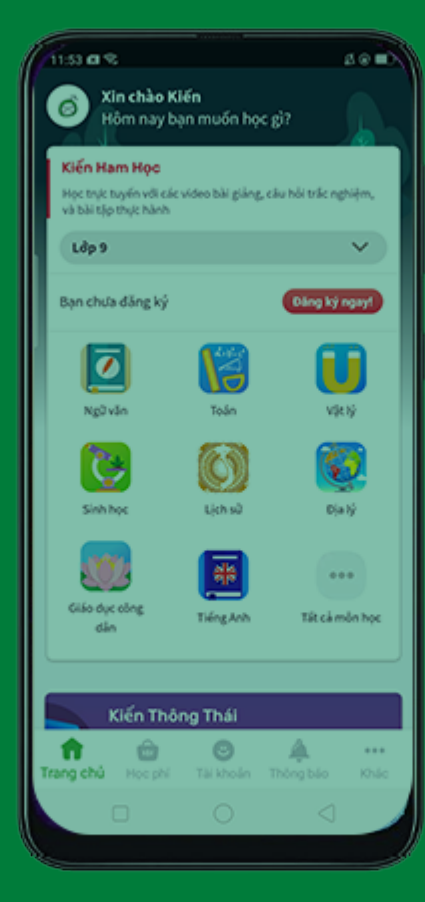

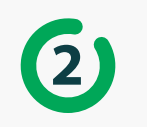

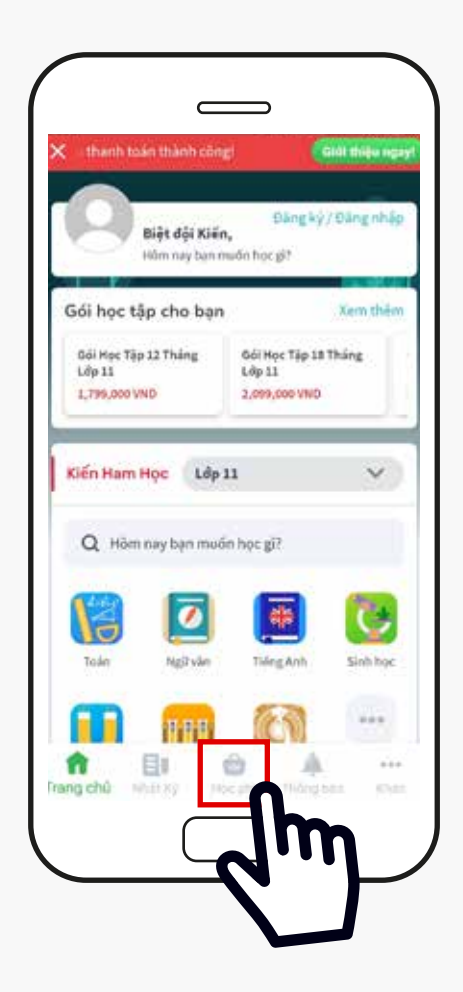

Chọn phần Học phí ở phía dưới màn hình

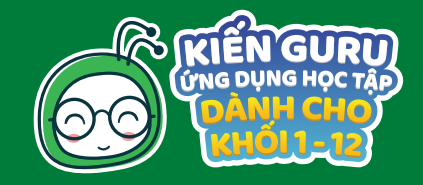

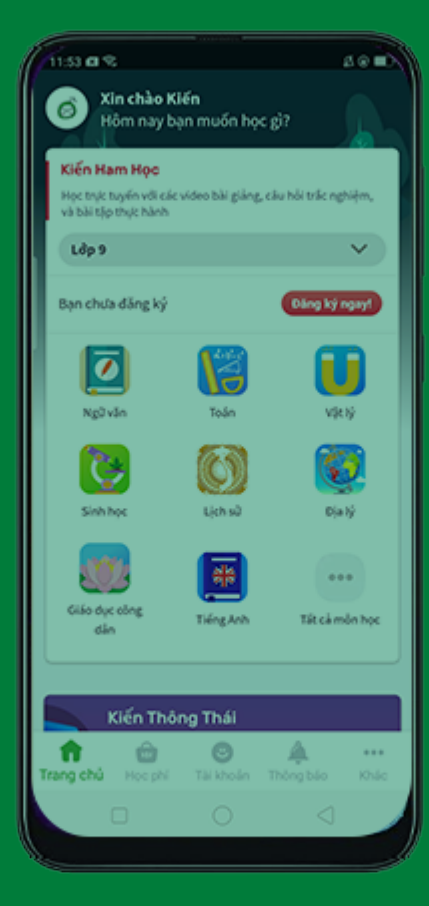

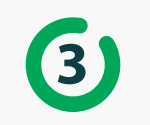

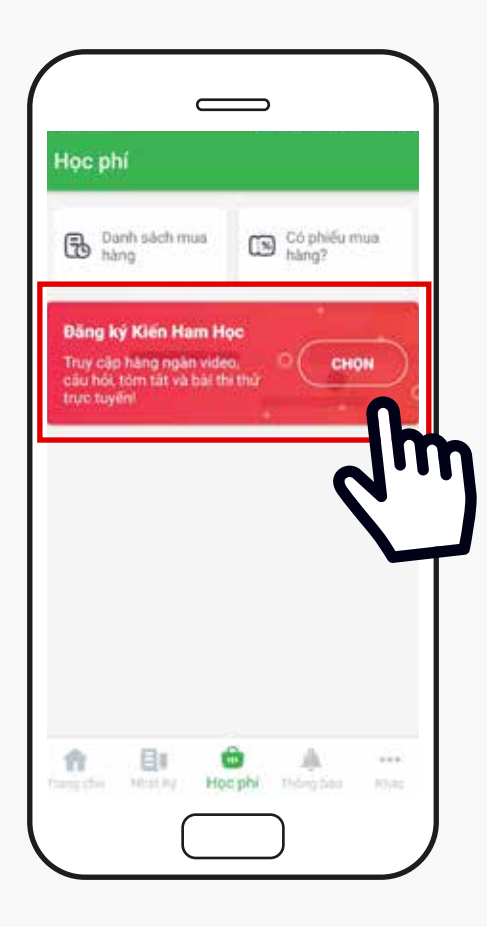

Chọn <mark>Gói dịch vụ</mark> mà bạn muốn đăng ký sử dụng - Ở đây được mặc định <mark>Gói Kiến Ham Học</mark>

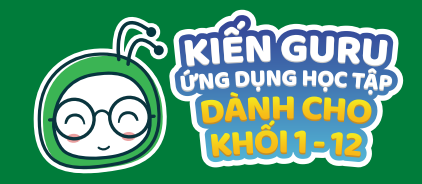

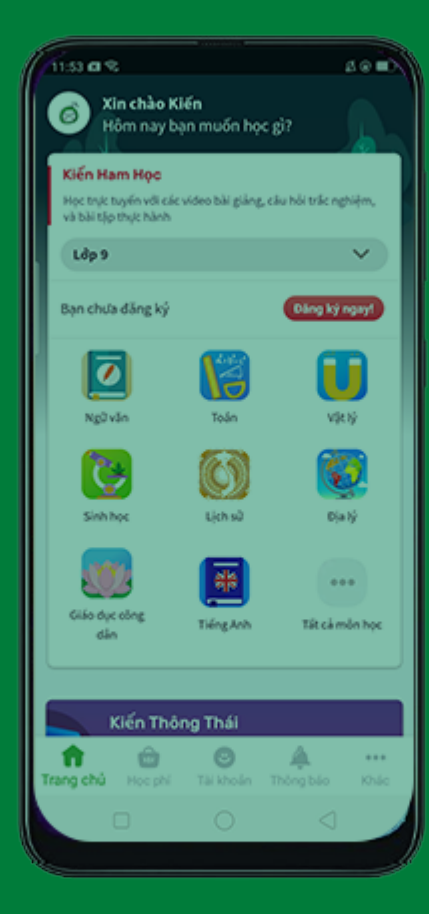

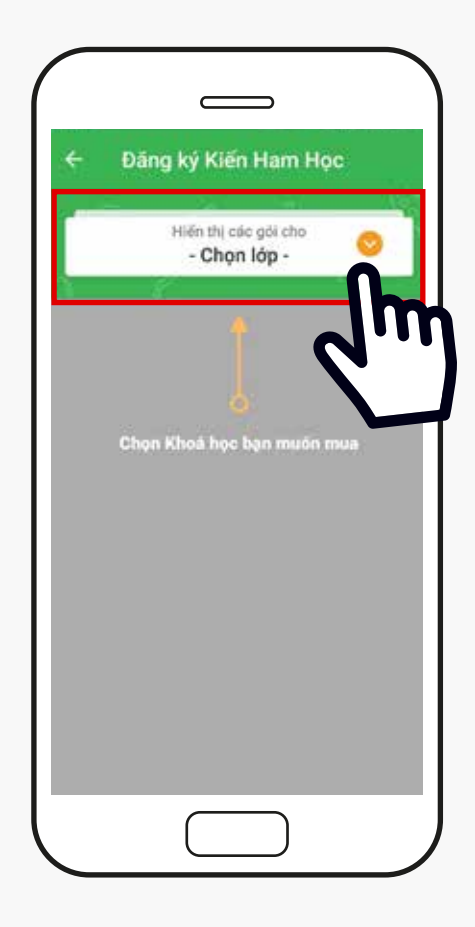

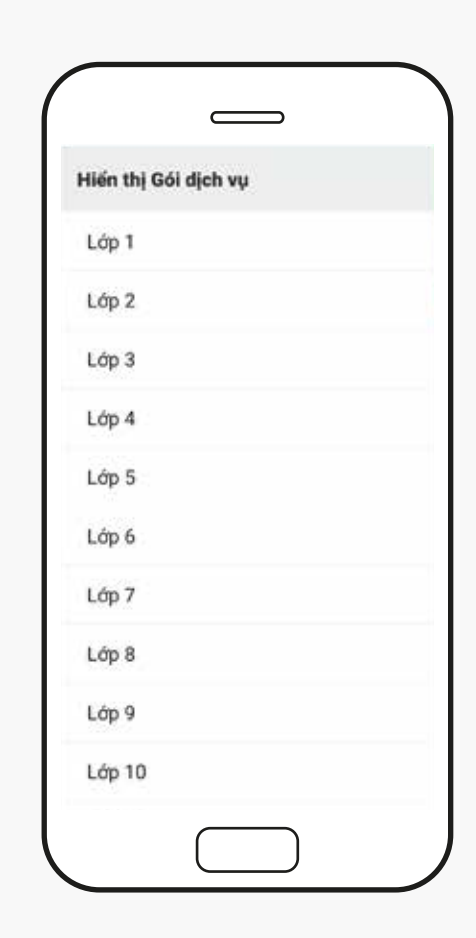

Chọn lớp học phù hợp với bạn

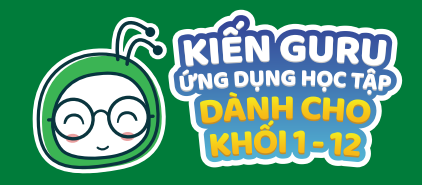

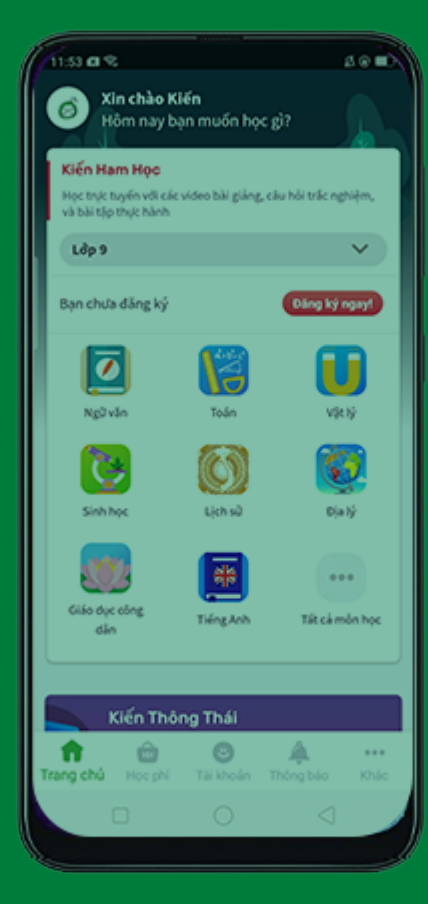

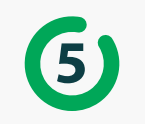

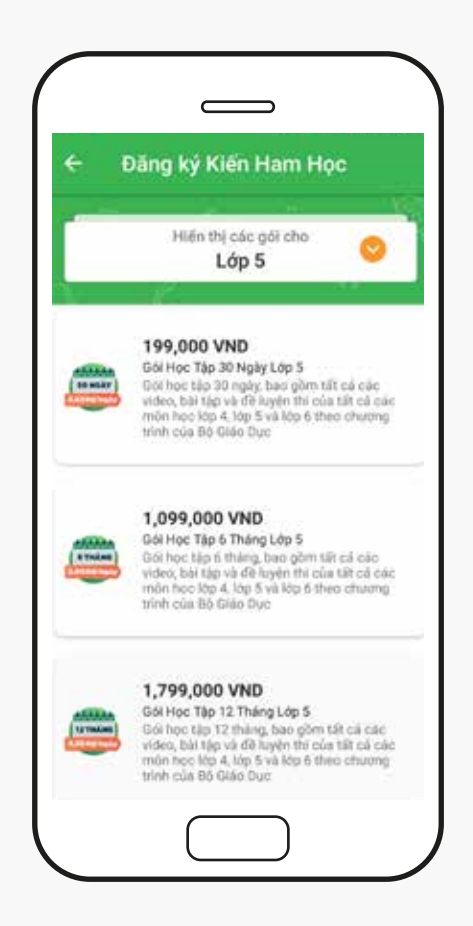

Sau đó, chọn gói học tập có thời gian phù hợp với nhu cầu của bạn

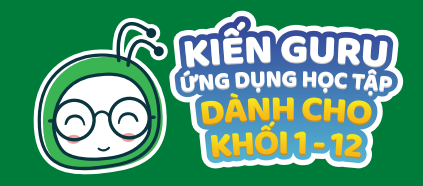

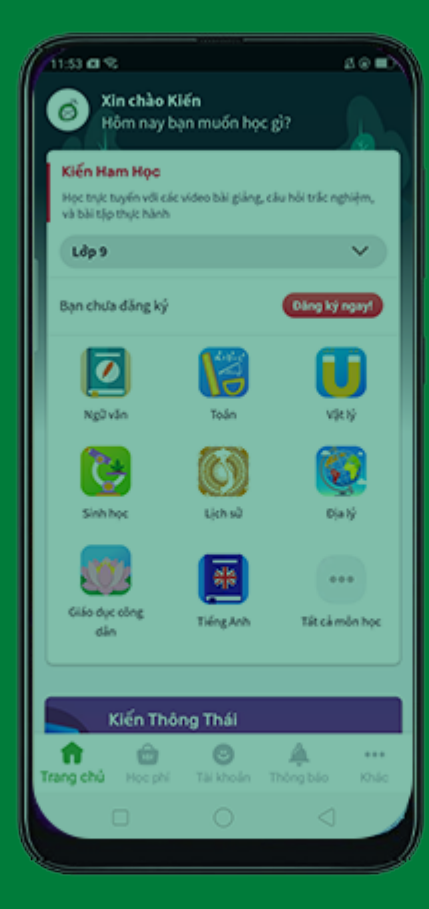

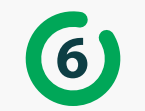

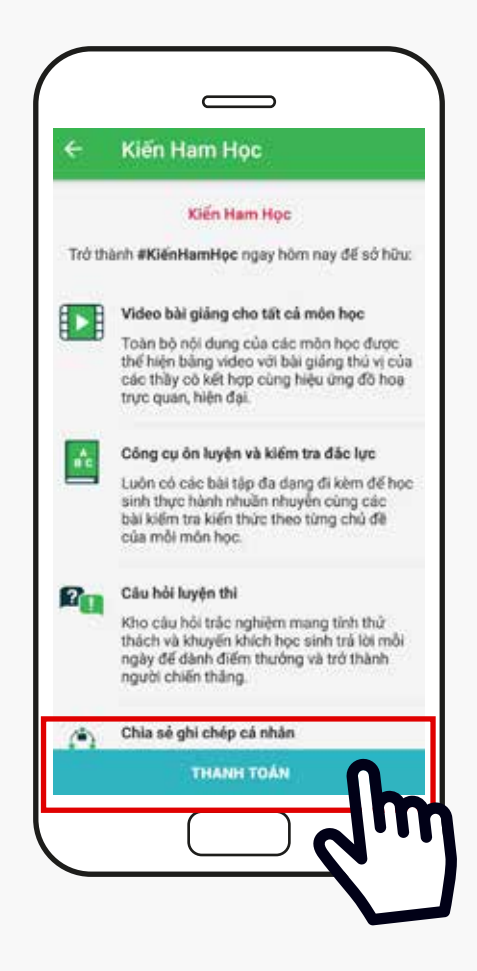

Tham khảo các tính năng cụ thể của gói học tập bạn đã chọn. Khi thấy gói này đã đúng với mong muốn thì bạn sẽ chọn Thanh toán

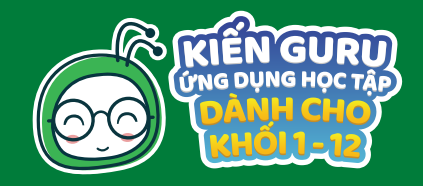

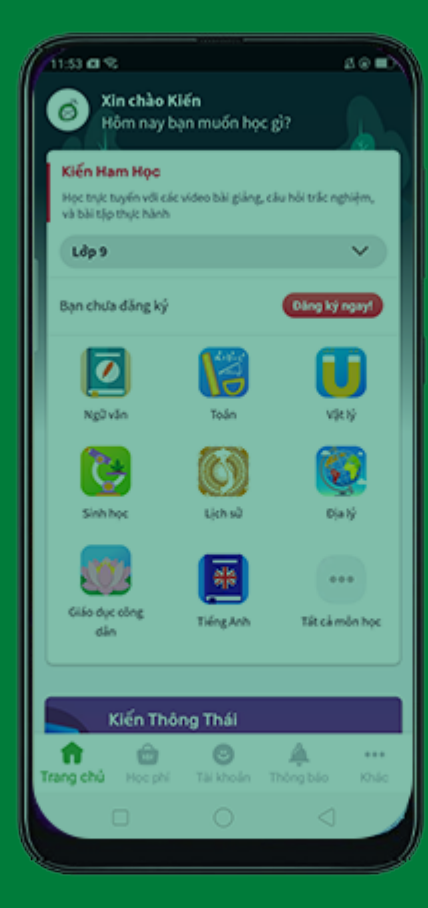

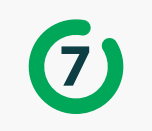

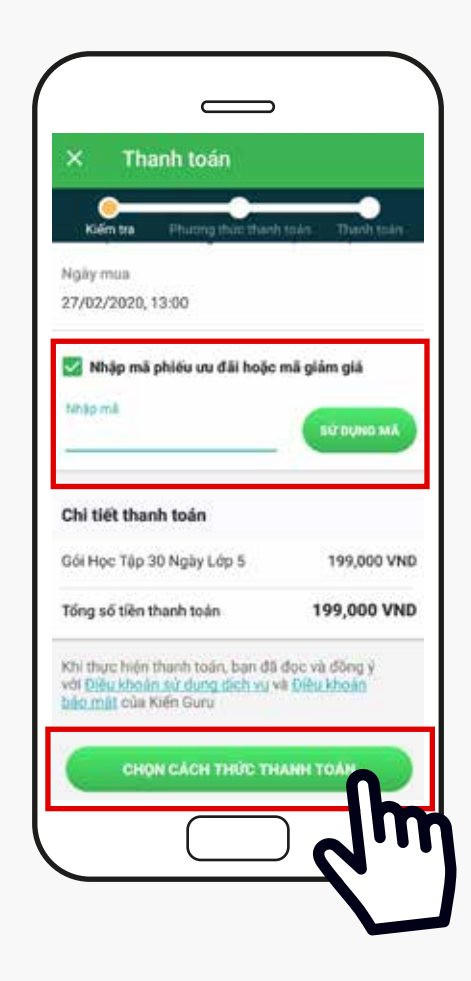

Nếu bạn có mã phiếu ưu đã hoặc giảm giá thì hãy nhấn vào ô màu xanh có nội dung" Nhập mã phiếu ưu đãi hoặc giảm giá", sau đó nhập mã vào và nhấn Sử dụng mã. Tiếp tục nhấn Chọn cách thanh toán phía cuối màn hình.

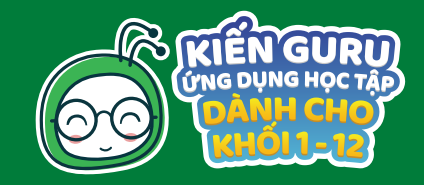

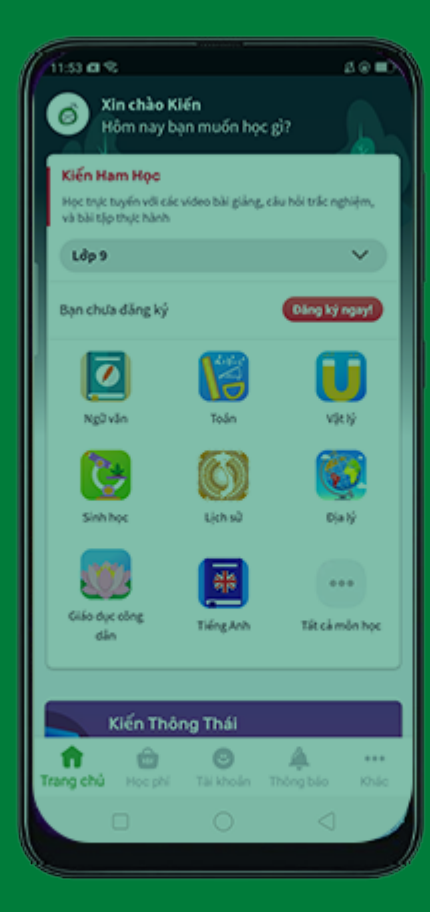

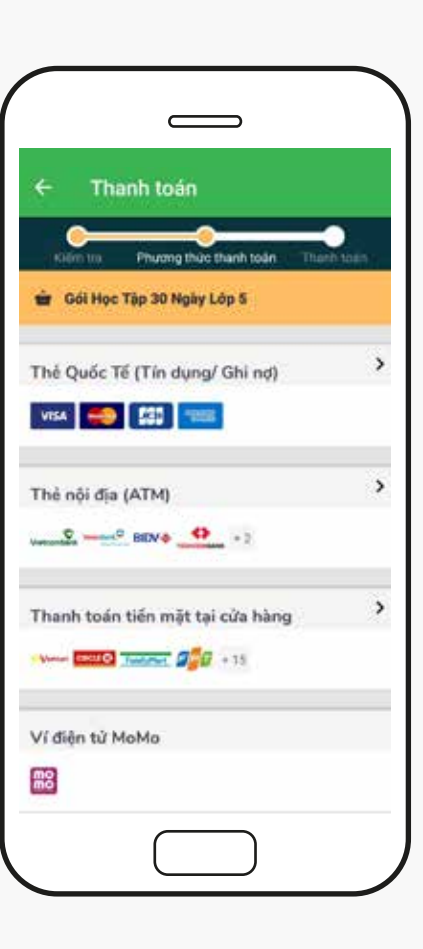

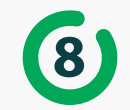

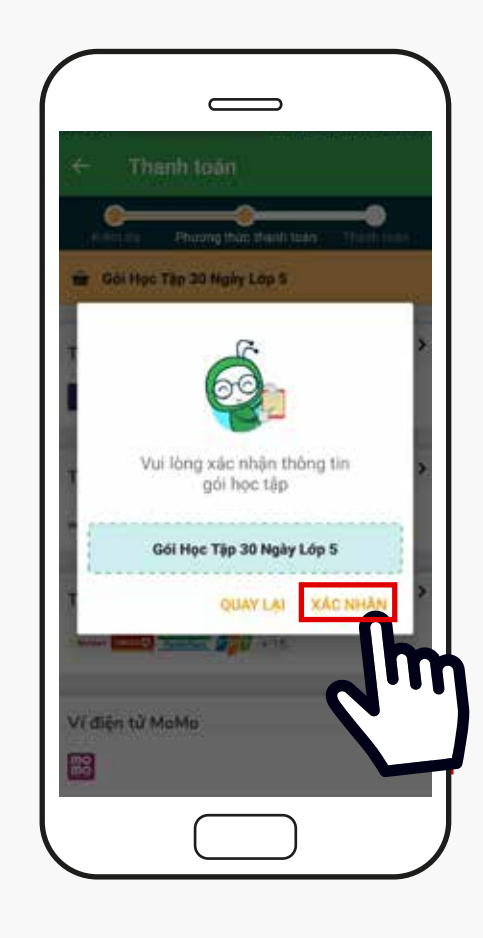

Lựa chọn hình thức thanh toán dễ dàng nhất đối với bạn, Sau đó xác nhận gói học tập bạn đã chọn

![](_page_13_Picture_1.jpeg)

![](_page_13_Picture_2.jpeg)

# THẢ QUỐC TẾ (TÍN DỤNG/ GHI NỢ)

![](_page_13_Picture_4.jpeg)

![](_page_13_Picture_5.jpeg)

![](_page_14_Picture_1.jpeg)

![](_page_14_Picture_2.jpeg)

# THỂ QUỐC TẾ (TÍN DỤNG/ GHI NỢ)

- 1. Nhập đầy đủ thông tin yêu cầu bao gồm
- Số thẻ (in nổi trên mặt trước của thẻ )
- Tháng và Năm là thời hạn của thể
- Mã CSC (3 số cuối mặt sau thẻ )
- 2. Chọn Thanh toán

Nhập thông tin bảo mật theo yêu cầu từ phía ngân hàng để kết thúc bước thanh toán

![](_page_14_Picture_10.jpeg)

![](_page_15_Picture_1.jpeg)

![](_page_15_Picture_2.jpeg)

# THỂ NỘI ĐỊA ATM

![](_page_15_Picture_4.jpeg)

1. Chọn ngân hàng hiển thị trên màn hình. Trong trường hợp không hiển thị ngân hàng bạn sử dụng, vui lòng chọn hình thức thanh toán khác

![](_page_16_Picture_1.jpeg)

![](_page_16_Picture_2.jpeg)

# THỂ NỘI ĐỊA ATM

- 2. Nhập đầy đủ thông tin yêu cầu bao gồm
- Số thẻ (in nổi trên mặt trước của thẻ )
- Tháng và Năm in trên thẻ
- Tên in trên thẻ
- 3. Chọn Tiếp tục và thực hiện những yêu cầu xác minh thanh toán từ phía ngân hàng

![](_page_16_Picture_9.jpeg)

![](_page_17_Picture_1.jpeg)

![](_page_17_Picture_2.jpeg)

# THANH TOÁN TIỀN MẶT TẠI CỬA HÀNG

![](_page_17_Picture_4.jpeg)

![](_page_17_Picture_5.jpeg)

Bạn sẽ chụp màn hình hoặc ghi lại <mark>Mã thanh toán</mark>. Sau đó đến các cửa hàng chấp nhận thanh toán Payoo và đưa cho thu ngân và nói rằng " Thanh toán Payoo cho gói học tập của Kiến Guru"

![](_page_18_Picture_1.jpeg)

![](_page_18_Figure_2.jpeg)

# THANH TOÁN TIỀN MẶT TẠI CỬA HÀNG

Để dễ dàng tìm kiếm địa điểm thanh toán, bạn chọn Tìm cửa hàng gần bạn để thanh toán:

Chọn địa chỉ bạn đang sinh sống (Tỉnh/ Thành phố - Quận/Huyện)

Chọn cửa hàng bạn muốn đến thanh toán

Kiến Guru sẽ hiển thị bản đồ dẫn đến cửa hàng

![](_page_18_Figure_8.jpeg)

![](_page_19_Picture_1.jpeg)

| 11:53 @ 8                                      |                   |                   | 4000         |
|------------------------------------------------|-------------------|-------------------|--------------|
| Sin chào Ki<br>Hôm nay bị                      | iến<br>In muốn họ | c gì?             |              |
| Kiến Ham Học                                   |                   |                   |              |
| Học trực tuyến với các<br>và bài tập thực hành | video bili giány  | ,, cầu hồi trắc n | ghiệm,       |
| Ldp 9                                          |                   |                   | <b>v</b>     |
| Bạn chưa đăng ký                               |                   | Dâng ký           | ngayt        |
|                                                |                   | 6                 |              |
| Ngữ văn                                        | Toán              | vş                | e lý         |
|                                                | 0                 | ß                 | <b>)</b>     |
| Sinh học                                       | Lịch sử           | D)                | a lý         |
|                                                | *                 |                   |              |
| Giáo dực công<br>dân                           | Tiếng Anh         | Tất cả r          | nón học      |
|                                                |                   |                   |              |
| Kiến Thôi                                      | ng Thái           |                   |              |
| Trang chủ Học phi                              | O<br>Tái khoán    | A<br>Thông bảo    | erre<br>Khác |
| 0                                              |                   |                   |              |
|                                                |                   |                   |              |

# THANH TOÁN TIỀN MẶT TẠI CỬA HÀNG

![](_page_19_Picture_4.jpeg)

Sau khi thanh toán xong, bạn nhớ lấy hóa đơn và chọn đóng

![](_page_20_Picture_1.jpeg)

![](_page_20_Picture_2.jpeg)

| × Thani                                                      | h toán                                                                                 |                          |
|--------------------------------------------------------------|----------------------------------------------------------------------------------------|--------------------------|
| Kelenter                                                     | Pharmy than thank take                                                                 | Thanh toán               |
| 🖶 Gili Học Tập (                                             | Lóp 12                                                                                 |                          |
| Hoa dan să:<br>INV-ZIUPDELT                                  |                                                                                        | Xem Chi tië              |
| Chúng tối đã gói hệ<br>thanh toán trước T                    | la đơn thanh toán đến email củ<br>hứ hai, 28 tháng 10 2019 giờ 01                      | a ban. Thực hiện<br>9:31 |
| 48 may sain<br>888486066                                     |                                                                                        | Sao dhèr                 |
| si sin phi ni<br>1,799,000 VM                                | ٩D                                                                                     | Sac chip                 |
| Thủ tục thanh to                                             | án                                                                                     | ^                        |
| Nhâm giúp khách<br>tiên lợi hơn. Kiến G<br>toán bằng cửa hàr | hàng có thêm phương thức tha<br>Guru xin giới thiệu đến bạn dịch<br>1g gần nhà - PAYOO | nh toán<br>vụ thanh 🗸 🗸  |
| Tái lên Băng chủ                                             | mg Thanh toán                                                                          |                          |
|                                                              | +.                                                                                     |                          |

![](_page_20_Picture_4.jpeg)

Tại phần tải lên bằng chứng thanh toán, bấm dấu cộng ở dưới để thêm hình hóa đơn Chụp hình hóa đơn Nhập số tiền đã thanh toán và chọn <mark>Xác nhận</mark>

![](_page_21_Picture_1.jpeg)

![](_page_21_Picture_2.jpeg)

# VÍ ĐIỆN TỬ MOMO

![](_page_21_Picture_4.jpeg)

Chọn Thanh toán bằng ứng dung MoMo ( Bạn cần phải có ứng dụng Momo trên điện thoại và đã đăng ký sử dụng ) Kiến Guru sẽ hiển thị thông tin thanh toán tại MoMo.

![](_page_22_Picture_1.jpeg)

| 11:53 @ %                                     |                   |                   | \$ 0 <b>=</b> |
|-----------------------------------------------|-------------------|-------------------|---------------|
| Sin chào Ki<br>Hồm nay bị                     | iến<br>ạn muốn họ | c gì?             |               |
| Kiến Ham Học                                  |                   |                   |               |
| Học trực tuyến với các<br>và bài tến thứ bành | video bài giảng   | , câu hỏi trắc ng | piệm,         |
| 14-0                                          |                   |                   | ~             |
| Cob a                                         |                   |                   | <u> </u>      |
| Bạn chưa đăng ký                              |                   | Dáng ký           | ngayt         |
|                                               |                   | 6                 | R             |
| Ng2vin                                        | Toán              |                   | : 19          |
|                                               |                   |                   |               |
| C3                                            | C                 | 6                 | 9             |
| Sinhhoc                                       | Lịch sử           | Dja               | ný -          |
|                                               | _                 |                   |               |
|                                               | **                |                   |               |
| Giáo dục công                                 | Tiếng Anh         | Tất cả món học    |               |
| 640                                           |                   |                   |               |
|                                               |                   |                   |               |
| Kiến Thô                                      | ng Thái           |                   |               |
| <b>n</b> 😐                                    | Θ                 | 4                 | •••           |
| Trang chú Học phi                             |                   |                   | Khác          |
|                                               |                   |                   |               |

# VÍ ĐIỆN TỬ MOMO

![](_page_22_Picture_4.jpeg)

Bạn sẽ kiểm tra lại thông tin, sau đó chọn Xác nhận để thanh toán

![](_page_23_Picture_1.jpeg)

![](_page_23_Picture_2.jpeg)

# SAU KHI HOÀN THÀNH TẤT CẢ CÁC BƯỚC TRÊN

# BẠN ĐÃ KÍCH HOẠT THÀNH CÔNG GÓI HỌC TẬP CỦA KIẾN GURU RỒI NHÉ.

![](_page_23_Picture_6.jpeg)

# CHÚC BẠN HỌC TẬP VUI VỂ !

# Hướng dẫn sử dụng PHIẾU MUA HÀNG (VOUCHER)

![](_page_24_Picture_1.jpeg)

![](_page_25_Picture_1.jpeg)

![](_page_25_Picture_2.jpeg)

# CÁC BƯỚC THAO TÁC

![](_page_25_Picture_4.jpeg)

Sau khi tải Ứng dụng Kiến Guru về máy từ CH Play hoặc App Store, phụ huynh/học sinh chọn Đăng ký/ Đăng nhập ở góc phải phía trên màn hình

![](_page_26_Picture_1.jpeg)

![](_page_26_Picture_2.jpeg)

# CÁC BƯỚC THAO TÁC

![](_page_26_Picture_4.jpeg)

![](_page_26_Picture_5.jpeg)

Nếu bạn chưa đăng ký thì nên nhập đầy đủ thông tin yêu cầu để Kiến Guru hỗ trợ kịp thời khi bạn gặp khó khăn trong việc sử dụng dịch vụ

![](_page_27_Picture_1.jpeg)

![](_page_27_Picture_2.jpeg)

# CÁC BƯỚC THAO TÁC

![](_page_27_Picture_4.jpeg)

# 1

![](_page_27_Picture_6.jpeg)

Nếu bạn đã đăng ký thì chỉ cần nhập thông tin đã đăng ký trước đó Ngoài ra, bạn có thể đăng ký/ đăng nhập nhanh chóng bằng tài khoản Google hoặc Facebook

![](_page_28_Picture_1.jpeg)

![](_page_28_Picture_2.jpeg)

## CÁC BƯỚC THAO TÁC

![](_page_28_Picture_4.jpeg)

![](_page_28_Picture_5.jpeg)

•

![](_page_28_Picture_6.jpeg)

Chọn phần <mark>Học phí</mark> ở phía dưới màn hình Chọn mục Có phiếu mua hàng

![](_page_29_Picture_1.jpeg)

![](_page_29_Picture_2.jpeg)

### CÁC BƯỚC THAO TÁC

![](_page_29_Picture_4.jpeg)

![](_page_29_Picture_5.jpeg)

![](_page_29_Picture_6.jpeg)

Nhập Mã Voucher của bạn và chọn Sử dụng mã Màn hình Chọn Gói học áp dụng voucher hiện ra. Click chọn gói học và chọn Kết thúc

![](_page_30_Picture_0.jpeg)

![](_page_30_Picture_1.jpeg)

![](_page_30_Picture_2.jpeg)

## CÁC BƯỚC THAO TÁC

![](_page_30_Picture_4.jpeg)

٠

Màn hình xác nhận thành công gói học hiện ra thông tin của gói học để bạn Bắt đầu học

# Hướng dẫn thanh toán DÀNH CHO THIẾT BỊ IOS VÀ WEBSITE

![](_page_31_Picture_1.jpeg)

![](_page_32_Picture_1.jpeg)

![](_page_32_Picture_2.jpeg)

# **CÁC BƯỚC THAO TÁC**

![](_page_32_Picture_4.jpeg)

1 Truy cập Link https://payment.kienguru.com/

(2) Chọn lớp học

![](_page_32_Figure_7.jpeg)

![](_page_33_Picture_1.jpeg)

![](_page_33_Picture_2.jpeg)

# CÁC BƯỚC THAO TÁC

![](_page_33_Picture_4.jpeg)

![](_page_33_Picture_5.jpeg)

![](_page_33_Figure_6.jpeg)

Chọn 🗮 trên góc phải màn hình

![](_page_33_Picture_8.jpeg)

Chọn Nhập mã số phiếu mua hàng

![](_page_34_Picture_1.jpeg)

![](_page_34_Picture_2.jpeg)

## CÁC BƯỚC THAO TÁC

![](_page_34_Picture_4.jpeg)

![](_page_34_Picture_5.jpeg)

![](_page_34_Picture_6.jpeg)

![](_page_34_Picture_7.jpeg)

Chọn Gói trải nghiệm 1 tháng

Nhập mã Voucher của bạn và chọn Sử dụng mã

![](_page_35_Picture_1.jpeg)

![](_page_35_Picture_2.jpeg)

# CÁC BƯỚC THAO TÁC

![](_page_35_Picture_4.jpeg)

#### Chọn Sử dụng mã

# 7

![](_page_35_Picture_7.jpeg)

Nhận thông báo thành công Xác nhận sử dụng mã thành công